#### Portions of this document are deemed by the San Diego Police Department to be records of security procedures and are exempt from disclosure under the California Public Records Act (CPRA), Government Code Section 7922.00

#### TRAINING BULLETIN

### A PUBLICATION OF THE SAN DIEGO POLICE DEPARTMENT

#### DAVID NISLEIT CHIEF OF POLICE

23-12

OCTOBER 4, 2023

# **CRIMEVIEW DASHBOARD**

### I. <u>PURPOSE</u>

To provide notice of Crimeview Dashboard's retirement on October 18, 2023 and guidance regarding newly available dashboard resources.

### II. <u>SCOPE</u>

This training bulletin applies to all sworn and non-sworn personnel, specifically those who currently utilize the Crimeview Dashboard.

#### III. <u>BACKGROUND</u>

City of San Diego Department of IT has identified Crimeview Dashboard as a legacy application that is not compatible with modern internet browsers. New dashboards have been made available to former users of Crimeview dashboard in response to the end of life for the application and its components.

## IV. <u>PROCEDURES</u>

- A. Users can utilize the new SDPD Dashboards link to access the dashboards for Calls for Service, Crime, and Zencity to use for analysis.
  - 1. The Calls for Service dashboard provides users access to response times, and other valuable information, which is

sorted by parameters such as year-to-date, monthly, weekly, daily, and hourly, etc. (Figure 2)

- 2. The NIBRS Crime dashboard provides access to crime statistics, such as crimes against person, property, or society (e.g. narcotics, weapons) which is sorted by parameters such as year-to-date, monthly, or weekly. (Figure 3)
- 3. Zencity provides the SDPD with diverse survey information from the public. The corresponding dashboards provide information on trust and safety, sorted by division and collected for a city-wide comparison. (Figure 4)
- B. All dashboards can be accessed from the SDPD Intranet page under "SDPD Applications" and "Dashboards - ArcGIS" (Figure 1).

Figure 1 – SDPD Intranet main page

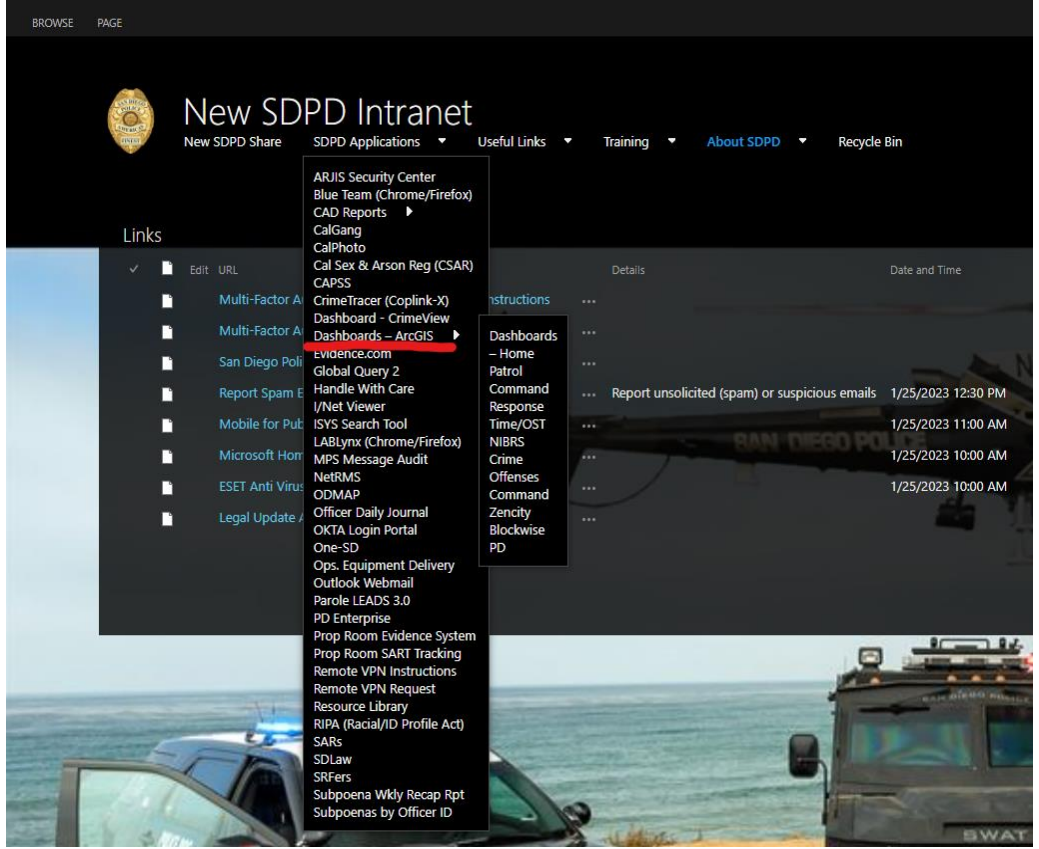

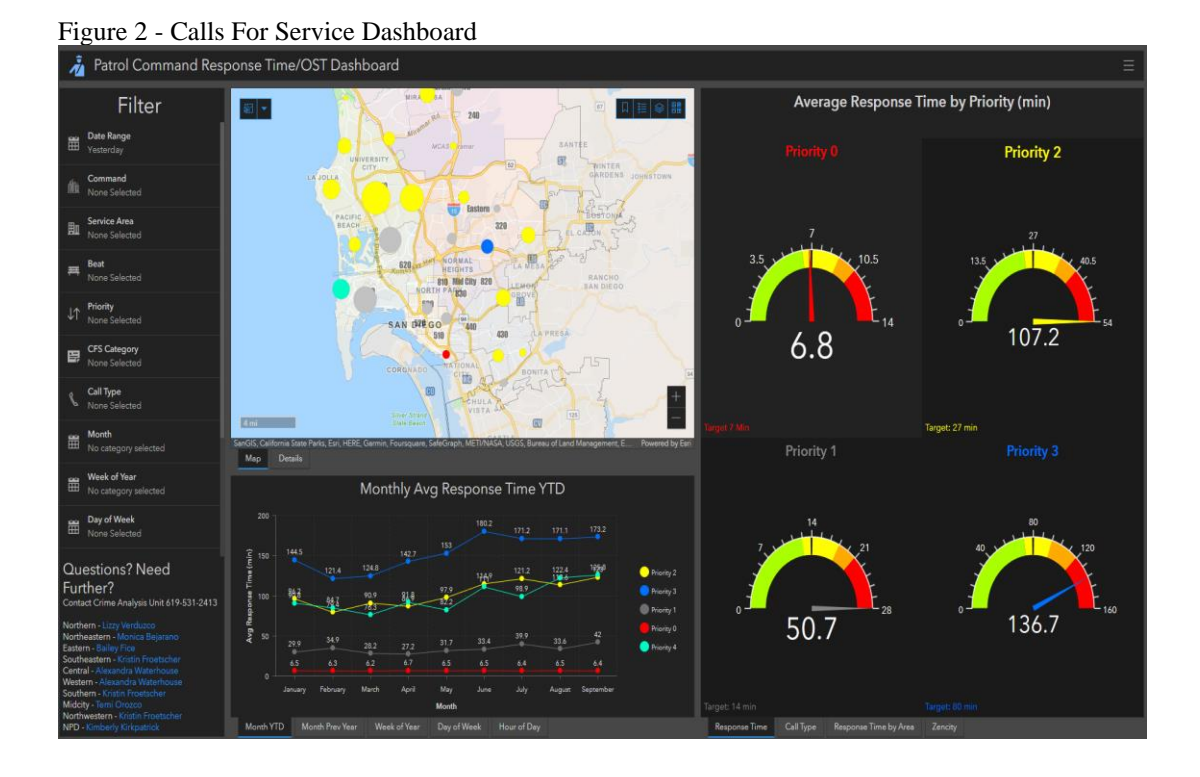

Figure 3 - NIBRS Crime Dashboard

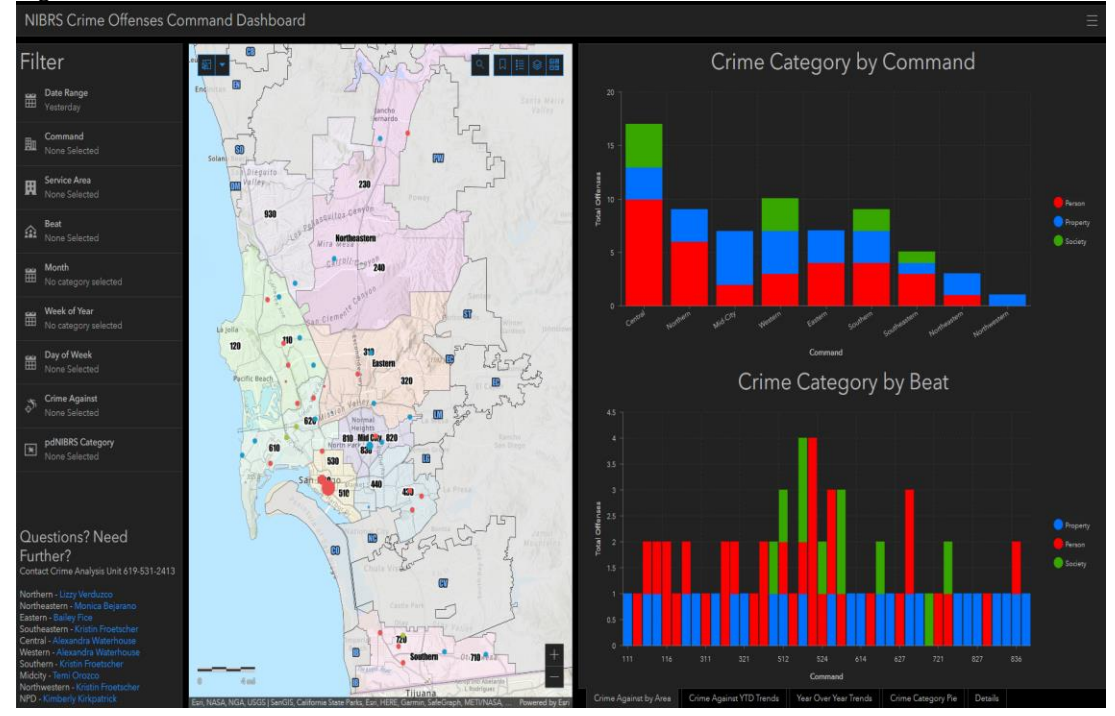

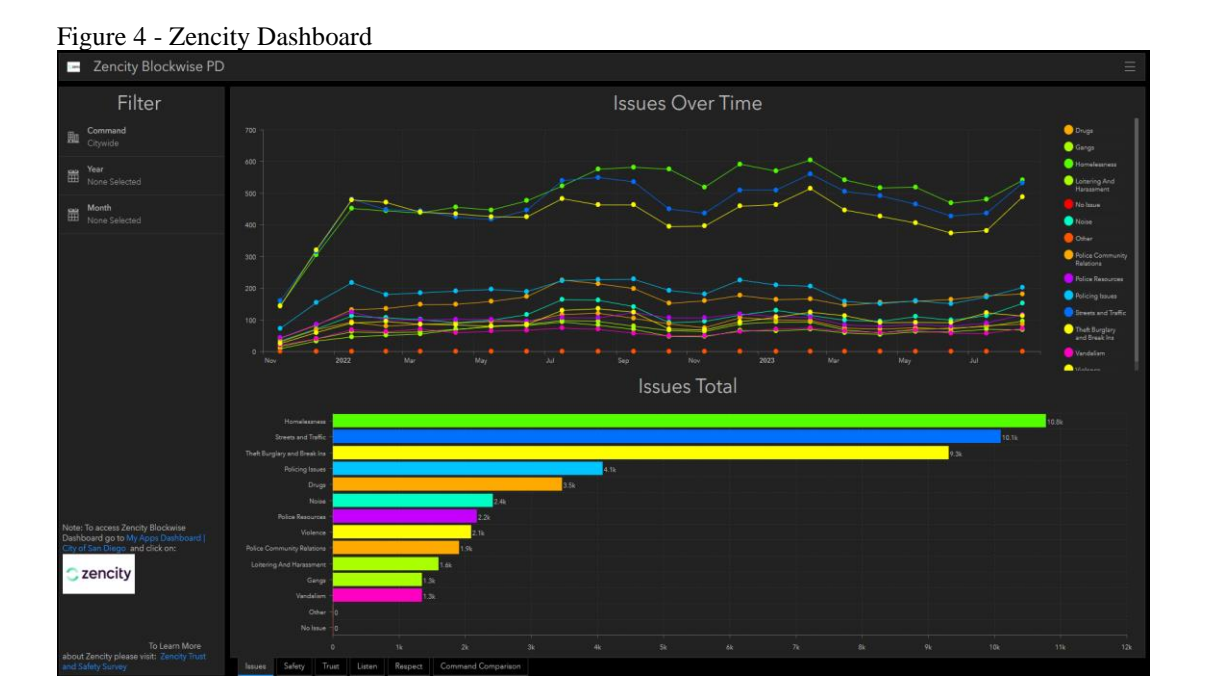

- C. Users can also access the new ARJIS "Mapping Dashboard" found on the ARJIS Home page under Applications (Figure 5).
  - 1. Click "Mapping Dashboard" under Applications

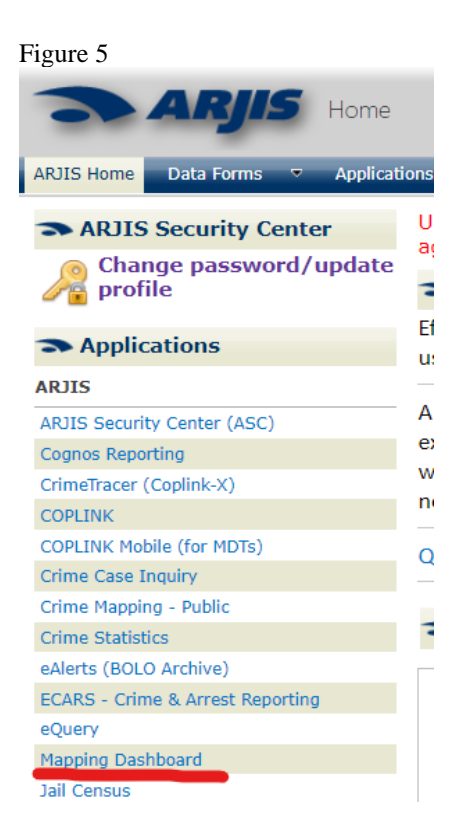

2. Review the disclaimer and click the "I agree" checkbox, then click the Login tile.

| Descention of a working of the system is a wideline of the<br>merine hand costs, exclose 1902, 1402, ond 1483, Videos wide<br>the subject to disclination costs and or generations, types<br>is subject to disclination costs and any consecution, the<br>and state, or boot due were proposes. This restriction due to and<br>increased history information that is approximately<br>and state, or boot due to proposes. This restriction due to and<br>increased history information that is approximately<br>and the subject of the system under costs and<br>increased and the system under costs corressing<br>inter information in avoid the system under out environment<br>inter information in avoid the system under out environment<br>and (inclusion terms with an exclusion).<br>Subject and the system under out environment<br>is not collable to contention due to distribution<br>and (inclusion terms with antibution matching and environment<br>is on collable to contention due to distribution<br>and (inclusion terms with antibution matching and environment<br>in the subject of the stema.<br>Barget<br>light in the second state is approximately<br>and the second state is approximately<br>and the second state is approximately<br>and the second state is approximately<br>and the second state is approximately<br>and the second state is approximately<br>and the second state is approximately<br>and the second state is approximately<br>approximately<br>app | Disclaimer                                                                                                    |
|----------------------------------------------------------------------------------------------------|----------------------------------------------------------------------------------------------------|
| I data, or local law enforcement agencies that not use any<br>criminal hatary information contained within this adatabase<br>is no any information that is agencing to persons.<br>I do any information that is agencing to persons<br>and the responsibility of the system user to describe it<br>liest information is available to continue an identification<br>in a Cadroc term with a matching addres being common<br>mem (is, sime, shrease, concist, liquive) with common first<br>es do not answer an instructional to do being common<br>and the solution of the system user as a solution of the<br>solution of the system user<br>as do not answer an instructional and a being common<br>list and solution of the system user<br>as do not answer an instructional and and<br>as do not answer an instructional and and<br>and any instructional and<br>and any advantage to these terms.<br>agree:                                                                                                    | Unouthorized or unoficial use of this system is a violation of the<br>California Penal Code, sections 502, III-42, and III-42. Violators will<br>be subject to disciplinary action and/ or protection. System<br>userue is availated to derive the articitative actif for any time.                                                                                                    |
| gging in you agree to these terms.<br>agree<br>Login                                                                                                    | vanger is antipper, as some some til SULL Läng (1916).<br>Federal, stats och call avererfordermann genreise strål in for use any<br>nom-ciminal history information contained within this dottabole<br>for immigration and indecement puppersise. This settistican des not<br>pertains to any information than is regarding a person's<br>1964. Is it her explorability of the system use to determine all<br>sufficient information is available to continn on statentication<br>moth. Cautor en with an machine date of bitty common freet<br>summars (ine, Smith, Johnson, Garcia, Staguer) with common freet<br>names do not assume in detertification moth on ene inividual. |
| agree Login                                                                                                    | By logging in you agree to these terms.                                                                                                    |
| and the second second se                                                                                                    | Login                                                                                                    |

3. Under ArcGIS login enter arjisnet\sd then your badge number as your Username (ex. arjisnet\SD1234). Then, enter your ARJIS password and click Sign In.

| arjis-pro | d-webs | server wants to access your a | ArcGIS Enterprise | account information ? |
|-----------|--------|-------------------------------|-------------------|-----------------------|
|           |        |                               |                   |                       |
|           | Sig    | gn in to ArcGIS Ente          | erprise with      | () esri               |
|           |        |                               |                   |                       |
|           |        |                               |                   |                       |
|           |        | 🖞 Username                    |                   |                       |
|           |        | 🛱 Password                    |                   |                       |
|           |        | Sign In                       | Cancel            |                       |
|           |        | Forgot pa                     | ssword?           |                       |
|           |        |                               |                   |                       |

D. A map of San Diego County will appear with corresponding data functions . Click on the Query Builder tile (Figure 6) to start selecting your Search Query Layer (Crime Cases, Arrests, Citations, Traffic Accidents, Field Interviews, Officer Notifications - aka ONS) and Query Parameters (Agency, Crime Category, Place of Attack, etc.) to return data on the map. Fields in the Search Query Layer include Crime Cases, Query Parameters: <u>What</u> - Agency – San Diego, Crime Category – VEHICLE THEFT / Where – San Diego / When – Date Range 1/1/2023 – 9/1/2023 (Figures 6-9).

#### Figure 6

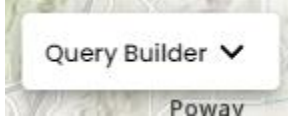

Figure 7

| Reason What Where                         | When 👔                 | Pin Map -      |
|-------------------------------------------|------------------------|----------------|
| Search Query Layer                        | Query Parameters       |                |
| Crime Cases 🗸                             | > 🗌 Agency             | Î              |
| Arrests                                   | > 🗌 Crime Category     |                |
| Citations                                 | > 🗌 Nibrs Offense Code |                |
| Traffic Accidents                         | >  Place Of Attack     |                |
| CAD                                       | > 🗌 Weapon-Category    |                |
| Field Interviews<br>Officer Notifications | > 🗌 Weapon-How Used    |                |
|                                           | > 🗌 Entry Area         | *              |
| Reset Query Builder                       | Close Menu             | Submit Query 🛕 |

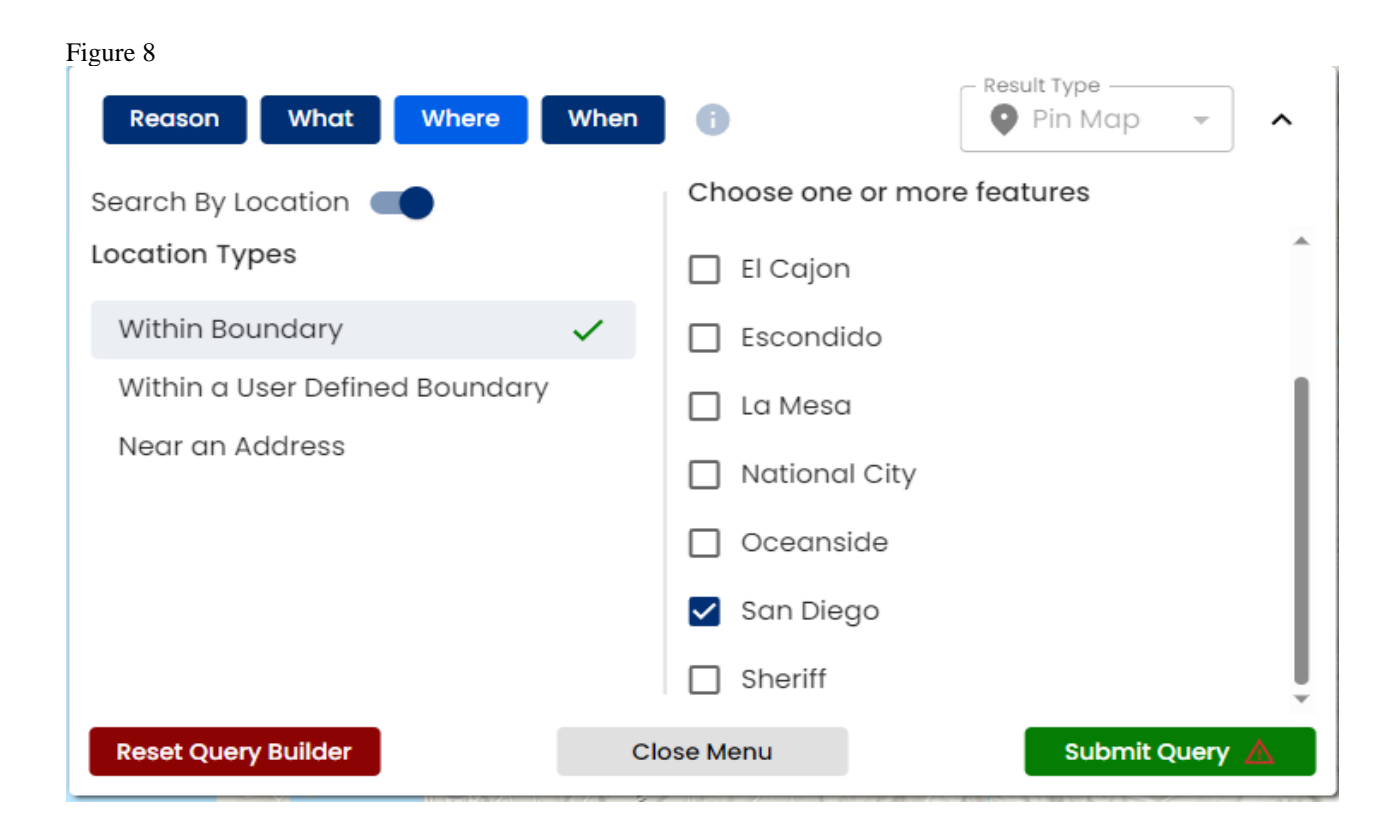

#### Figure 9

| Reason What Where     | When         | 0            |              |              | - Re:        | Pin N        | ab 🔺         | ^   |
|-----------------------|--------------|--------------|--------------|--------------|--------------|--------------|--------------|-----|
| Search By Date/Time 🗨 | Day of       | Week         |              |              |              |              |              |     |
| Date Range            | М            | Т            | W            | Th           | F            | Sa           | Su           |     |
| Start Date            | $\checkmark$ | $\checkmark$ | $\checkmark$ | $\checkmark$ | $\checkmark$ | $\checkmark$ | $\checkmark$ |     |
| 09/04/2023            | Time R       | ange         |              | No           | ne 🔽         | All          | Sliced       | d 🗌 |
| End Date              |              |              |              |              |              |              |              |     |
| 09/11/2023            |              |              |              |              |              |              |              |     |
|                       |              |              |              |              |              |              |              |     |
| Predefined Dates -    |              |              |              |              |              |              |              |     |
| Clear Dates           |              |              |              |              |              |              |              |     |
| Reset Query Builder   | Clo          | se Meni      | ı            |              |              |              | Submit Que   | ry  |

E. Once the query is complete, the map will load and display points in clusters. Zoom in and the clusters will be redrawn (Figure 10).

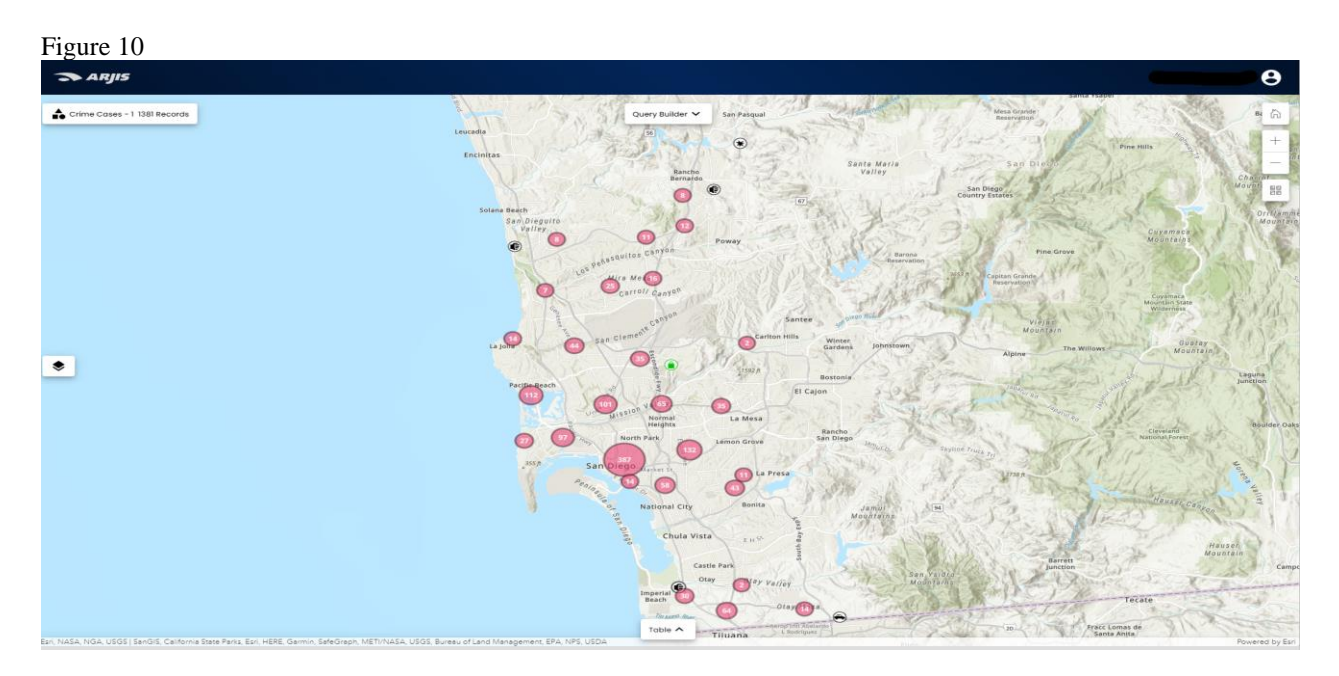

1. If you want to view other layers such as Division, Beats or Council District select the layer icon on the left-hand side of the screen (Figure 11):

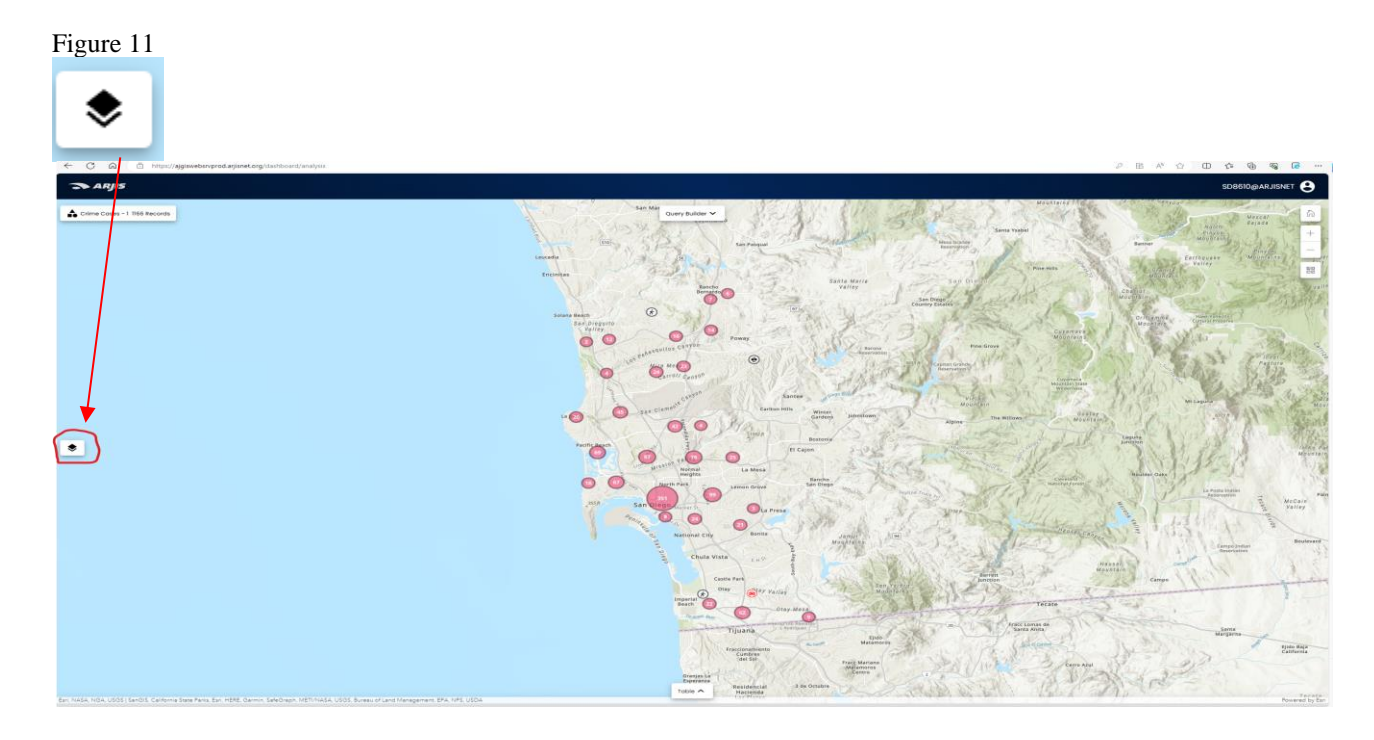

2. Then click Operational Layers to view the available options (Figure 12):

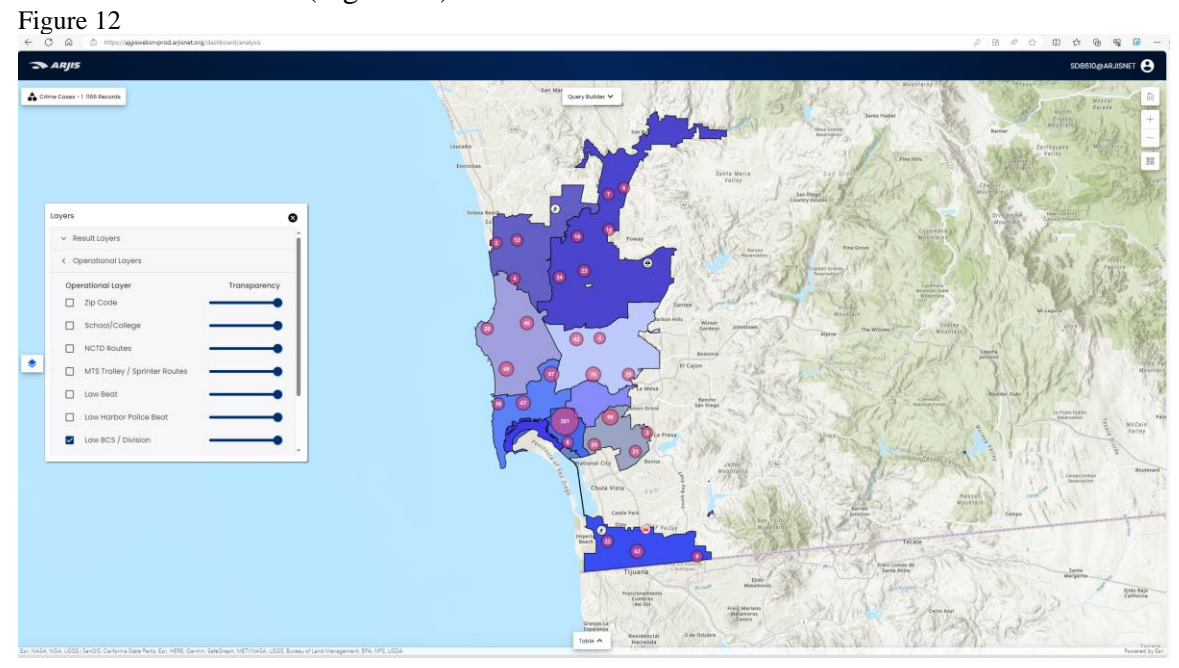

3. Click the Table button at the bottom of the window to see the individual records (Figure 13).

Figure 13

Table 🗸

| < C @         | https://ajgin | websnprod.arjisnet.org/das | hboant/analysis     |                   |                    |                                                                                                    |                                             |                                                                                                    |                                                                                                    | PBAT                                    |                                                                                                    | S 🖬 …      |
|---------------|---------------|----------------------------|---------------------|-------------------|--------------------|----------------------------------------------------------------------------------------------------|---------------------------------------------|----------------------------------------------------------------------------------------------------|----------------------------------------------------------------------------------------------------|-----------------------------------------|----------------------------------------------------------------------------------------------------|------------|
| ARJIS         |               |                            |                     |                   |                    |                                                                                                    |                                             |                                                                                                    |                                                                                                    |                                         | SD8610@A5                                                                                                    | LJISNET 😫  |
| ▲ Conscience  | 1 166 Records |                            |                     |                   |                    |                                                                                                    | a<br>Ta<br>Annar<br>Annar<br>Annar<br>Annar | para<br>and the second second second second second second second second second second second second second second second | ADDRESS<br>ADDRESS<br>ADD | And And And And And And And And And And | and a second second sec |            |
| Crime Cases - | 1             | • Options •                | Q •                 | Search            | ٩                  |                                                                                                    |                                             |                                                                                                    |                                                                                                    | Rows per po                             | ge: 50 - 1-50 of 1                                                                                                    | 66 >       |
|               | Agency        | Activity Number            | ActivityDate        | Domestic Violence | Suspect In Custody | Address                                                                                                    | Beat                                        | Violation Code                                                                                                    | Violation Description                                                                                                    | Attempt Flog                            | Crime Category                                                                                                    | NIBRS Code |
|               | SAN DIEGO     | 25039501                   | 9/13/2023 1:53 AM   | н                 |                    | 4000 FAMUEL STREET                                                                                                    | 122                                         | ZZ OUT WARRANT                                                                                                    | MISDEMEANOR OTHER AGENCY'S WASRANT                                                                                                    | N                                       | OTHER NON-CRIMINAL                                                                                                    |            |
| 0 8 6         | SANDEDO       | 22029589                   | s/iz/2023, 12:30 AM | N                 | . A.               | 230 S 307H STREET                                                                                                    | 512                                         | PC 21510(B)                                                                                                    | CARRY SWITCHELADE KNIFE ON PERSON (M)                                                                                                    | N.                                      | OTHER PART 2 CRME                                                                                                    | - 902      |
|               | SANDEDO       | 23654369                   | 9/13/2023, 2:40 AM  | N                 | N                  | 105 HALL AVENUE                                                                                                    | 712                                         | 22 960000                                                                                                    | FOUND PROPERTY                                                                                                    | N                                       | OTHER NON-CRIMINAL                                                                                                    | _          |
|               | SAN DIEBO     | 23039595                   | 0/13/2023, 4:29 AM  | N                 |                    | 242 EUCLID AVIPLUE                                                                                                    | 445                                         | 22 96/153                                                                                                    | MISCELLANEOUS REPORTS - 153                                                                                                    | N                                       | OTHER NON-CRIMINAL                                                                                                    |            |
|               | SALDEDO       | 23039567                   | shillings 204 and   |                   | 2                  | JODS MEALE AVDILLE                                                                                                    |                                             | PC 243(1)(1)                                                                                                    | BATTERTSPOSEJEK SPOSEJEK(E)ETC (M)                                                                                                    | N                                       | ASSAULT                                                                                                    |            |
|               | SANDERO       | 53036547                   | 6/13/2022 BIG and   |                   |                    | ROMO MACHINE STREET                                                                                                    | 879                                         | PC 273.54                                                                                                    | SPOULAL (COHABITANT AN INF WITH MINOR IN 2019) (F)                                                                                                    | N                                       | ASSAULT                                                                                                    |            |
|               | SANDING       | 22039629                   | 9/13/2023, 4:35 AM  | N IN              |                    | 4395 ARDOS DRV4                                                                                                    | 925                                         | PC 419                                                                                                    | BURDLARY (RESIDENTIAL) (F)                                                                                                    | N.                                      | RJROLARY                                                                                                    |            |
|               | SAN DEPO      | 23039615                   | 0/13/2023 814 AM    | 210               | A.                 | 3949 3380 51951                                                                                                    | 035                                         | HS 11353(A)                                                                                                    | TRANS/SELL NARCOTIC/CONTROLED SLIRS (F)                                                                                                    | N                                       | NARCODICS                                                                                                    |            |
|               | SAN DEDO      | 23039644                   | 9/13/2023, 10:00 AM | н                 |                    | 2226 RIVER RUN DRIVE                                                                                                    | 215                                         | PC 488                                                                                                    | PETTY THEFT (Mult web Parts) (M)                                                                                                    | N                                       | LARCENY                                                                                                    |            |
| 0 3 0         | SAN DIEDO     | 23039606                   | 9/13/2023, 610 AM   | н                 | *                  | IEO PARK PLAZA                                                                                                    | 541                                         | WI 5150                                                                                                    | MENTAL DISORDER 72 HR OBSERVATION                                                                                                    | N                                       | OTHER PART 2 CRIME                                                                                                    |            |
|               | SAN DIEDO     | 23039628                   | 9/13/2023, 0:30 AM  | N                 | A.                 | 453 13TH STREET                                                                                                    | 921                                         | PC 978.5                                                                                                    | FELONY BENCH WARRANT (OUR ADDNCY)                                                                                                    | N                                       | OTHER PART 2 CRIME                                                                                                    |            |
|               | SAVI DIEDO    | 23039604                   | 0/13/2023, 8:21 AM  | н                 | *                  | 400 35tH STREET                                                                                                    | 444                                         | PC 978.5                                                                                                    | MISDEMEANOR BENCH WARRANT (OUR ADENCY)                                                                                                    | N                                       | OTHER PART 2 CRME                                                                                                    |            |
|               | SAN DEDO      | 20030633                   | 0/13/2023, 10:44 AM | S (N              | A.                 | 3036 55TH 6TREET                                                                                                    | 451                                         | WI 5150                                                                                                    | MINITAL DISORDER 72 HP OBSERVATION                                                                                                    | Nč                                      | OTHER PART 2 CRIME                                                                                                    |            |
|               | BAN DIEGO     | 23039639                   | 9/13/2023, 7:47 AM  |                   | Δ.                 | 7540 CARRE SIDGE WAY                                                                                                    | 437                                         | PC 2735A                                                                                                    | SPOUSAL/COHABITANT ABUSE WITH MINOR INJURY (F)                                                                                                    | N.                                      | ASSAULT                                                                                                    | -290       |
|               |               |                            |                     |                   |                    | NAME AND A DESCRIPTION OF A DESCRIPTION OF<br>A DESCRIPTION OF A DESCRIPTION OF A DESCRIPTION OF A DESCRIPTION OF A DESCRIPTION OF A DESCRIPTION OF A DESCRIPTION OF A DESCRIPTION OF A DESCRIPTION OF A DESCRIPTION OF A DESCRIPTION OF A DESCRIPTION OF A DESCRIPTION OF A DESCRIPTIONO | (575)                                       |                                                                                                    | LINE LI POPOLITE MILLE POPULATION                                                                                                    | 75                                      | AN 20 10 11 10 10 10 10 10 10                                                                                                    |            |

4. To export the records to excel click Options then Export (Figure 14).

Figure 14

| I IGUIC I I     |                 |                  |                   |                    |                   |      |                |                                   |              |                    |           |
|-----------------|-----------------|------------------|-------------------|--------------------|-------------------|------|----------------|-----------------------------------|--------------|--------------------|-----------|
|                 |                 |                  |                   |                    |                   |      |                |                                   |              |                    |           |
| Crime Cases - 1 | • Options ~     | <b>@</b> •       | Search            | ۹                  |                   |      |                |                                   | Rows per po  | gec 50 🔹 1-50 of 1 | 166 >     |
| Agency          | Activity Number | ActivityDate     | Domestic Violence | Suspect in Custody | Address           | Beat | Violation Code | Violation Description             | Attempt Flog | Crime Category     | NERS Code |
|                 | 23030501        | 0/15/2023 145 am | N                 | *                  | AND FAMILY STOFFT | 122  | 22 OUT WERRANT | LINDERS AND OTHER ADDRESS WARRANT | N            | OTHER NON-CRIMINAL |           |

Any questions regarding the use of the New SDPD ArcGIS Dashboards or the ARJIS Mapping Dashboard please contact the Crime Analysis Unit at (**Deleted – records of security**).